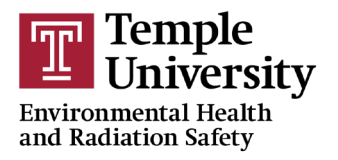

## **ACCESSING SAFETY DATA SHEETS**

1) Go to <u>https://www.temple.edu/ehrs/SDS</u> in your browser.

| Select your organization:                                | TEMPLE HEALTH                        |                                                 |
|----------------------------------------------------------|--------------------------------------|-------------------------------------------------|
| Temple University                                        | Temple Health                        | Choose the organization you work for            |
|                                                          |                                      |                                                 |
| Temple<br>University                                     | TEMPI                                | LE HEALTH                                       |
| Login with your AccessNet Username and Password          | TEMPL Sign in                        | LE HEALTH                                       |
| Login with your AccessNet Username and Password          | TEMPI<br>Sign in                     | LE HEALTH<br>ess at tuhs.temple.edu or fccc.edu |
| Login with your AccessNet Username and Password Password | TEMPI<br>Sign in<br>Your email addre | LE HEALTH<br>ess at tuhs.temple.edu or fccc.edu |

3) Sign-in with your usual sign-in credentials.

| Search: Chemical Description / Synonyms V Contains V Q F | Find |  |
|----------------------------------------------------------|------|--|
|----------------------------------------------------------|------|--|

4) Enter your search parameters (such as the chemical name) and click Find (please read and accept the User Agreement when prompted).

|            | Chemical Description 4                                                                    | CAS # | Vendor                  | Catalog #  | Revision Date |
|------------|-------------------------------------------------------------------------------------------|-------|-------------------------|------------|---------------|
|            | T                                                                                         | T     | T                       | T          |               |
| 🚸 View SDS | ZORBAX SB-C18 Chromatography Columns with Methanol and Water - SB-C18, 9.4 x 250 mm, 5 um |       | AGILENT<br>TECHNOLOGIES | 880975-202 |               |
| 🚸 View SDS | World Health Organization Hand Sanitizer Formula (Ethanol-based)                          |       | Texas Tail Distillery   | WHOHS      |               |

- 5) Items matching your search will show. You can filter any column by typing in the blank space and then by clicking the <u>icon</u> icon to choose how you want to filter. After you filter, click the <u>icon</u> button that appears to clear the filter and start over.
- 6) Click View SDS to open the Safety Data Sheet. It will open in a new window, and you can then print or save it to your computer.
- 7) **If you don't see your SDS:** You can request that an SDS be added to the system by clicking on the Not finding your SDS button in the upper right-hand corner. Complete the form that opens and a request will be sent to our SDS service.